# **Register for SchoolCash Online today**

## It's fast, easy & free

Activate an account today so you will be notified via email and pay for your child(ren)'s school activity fees online.

#### How to register

- Go to <u>https://mcpsmd.schoolcashonline.com/</u> and click Register. Then, click the Green button
   "Use your MCPS Parent/Guardian Account"
  - Sign in with your MCPS Parent/Guardian
    Account login. If you haven't registered with it yet, follow these steps:
    - Click "Sign Up now"
    - Enter the email address you have on file at your child's school (e.g., ParentVUE email)
    - Click the "Send verification code" button
    - Enter your verification code from your email and click "Verify code"
    - Create your password for the account.
    - Enter First and Last name in the appropriate fields
    - Click the "Create" button
    - Go back to <u>https://mcpsmd.schoolcashonline.com</u> and sign in with the email address on file and the password you created
- Answer "Yes" to receive email notifications of new school-related fees assigned to your student.

### How to make a payment

- Select the item which you would like to purchase & click Add to Cart.
- Once you have finished adding items to your cart, always review the cart.
- Click **Continue** to make a payment.

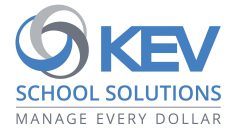

© 2021 KEV Group. All rights reserved. Product & company names mentioned herein may be trademarks or registered trademarks of their respective owners. Errors & omissions excepted.

#### How to add children to your account

- Sign in to SchoolCash Online: <u>https://mcpsmd.schoolcashonline.com/</u>.
- At the top of the page, navigate to **My Account**.
- From the dropdown menu, select **My Students**.
- Click to add a child:
  - Type your school board name.
  - Choose your school from the list.
  - Enter your child's details, along with the PIN provided to you via email or mail.
  - Click Confirm.
  - If you cannot find your student's PIN please send an email to: <u>communitytechsupport@mcpsmd.org</u>.